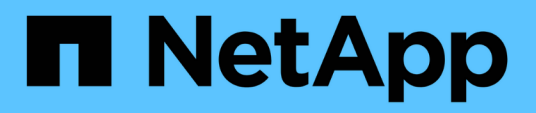

## Esecuzione di failover e failback delle relazioni di protezione

Active IQ Unified Manager 9.10

NetApp December 18, 2023

This PDF was generated from https://docs.netapp.com/it-it/active-iq-unified-manager-910/dataprotection/task\_break\_snapmirror\_relationship\_from\_health\_volume\_details.html on December 18, 2023. Always check docs.netapp.com for the latest.

### Sommario

| Esecuzione di failover e failback delle relazioni di protezione                                     | 1 |
|----------------------------------------------------------------------------------------------------|---|
| Interruzione di una relazione SnapMirror dalla pagina dei dettagli relativi a volume e salute       | 2 |
| Invertire le relazioni di protezione dalla pagina dei dettagli relativi a volume/salute             | 2 |
| Rimozione di una relazione di protezione dalla pagina Dettagli volume/salute                        | 3 |
| Risincronizzazione delle relazioni di protezione dalla pagina dei dettagli relativi a volume/salute | 4 |

# Esecuzione di failover e failback delle relazioni di protezione

Quando un volume di origine nella relazione di protezione viene disattivato a causa di un guasto hardware o di un disastro, è possibile utilizzare le funzionalità delle relazioni di protezione di Unified Manager per rendere la destinazione di protezione accessibile in lettura/scrittura e eseguire il failover su tale volume fino a quando l'origine non è nuovamente online; quindi, è possibile tornare all'origine originale quando è disponibile per la distribuzione dei dati.

#### Cosa ti serve

- È necessario disporre del ruolo di amministratore dell'applicazione o di amministratore dello storage.
- Per eseguire questa operazione, è necessario aver configurato OnCommand Workflow Automation.

#### Fasi

1. "Interrompere la relazione di SnapMirror".

È necessario interrompere la relazione prima di poter convertire la destinazione da un volume di protezione dati a un volume di lettura/scrittura e prima di invertire la relazione.

2. "Invertire la relazione di protezione".

Quando il volume di origine originale è nuovamente disponibile, è possibile decidere di ristabilire la relazione di protezione originale ripristinando il volume di origine. Prima di poter ripristinare l'origine, è necessario sincronizzarla con i dati scritti nella destinazione precedente. L'operazione di risincronizzazione inversa consente di creare una nuova relazione di protezione invertendo i ruoli della relazione originale e sincronizzando il volume di origine con la destinazione precedente. Viene creata una nuova copia Snapshot di riferimento per la nuova relazione.

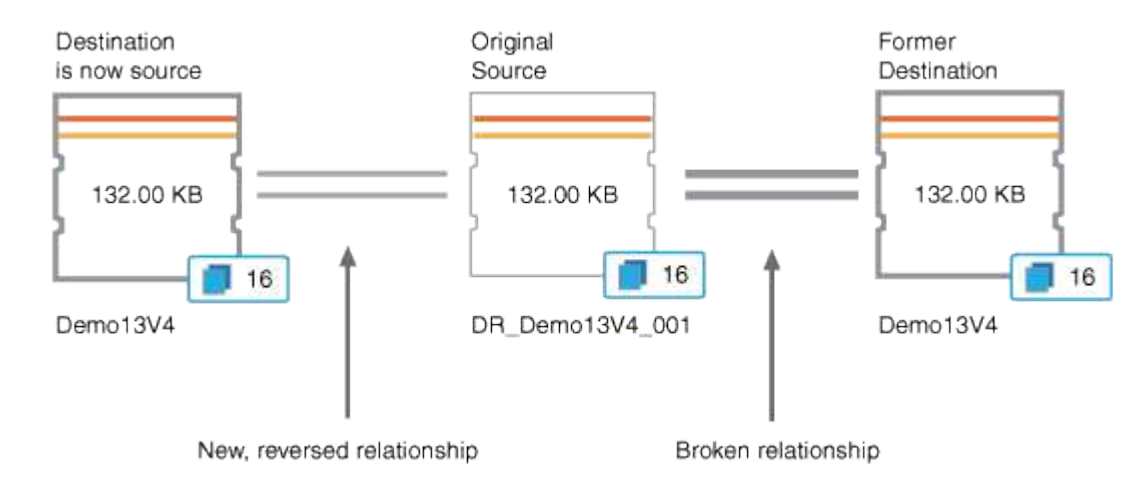

La relazione invertita appare simile a una relazione a cascata:

3. "Interrompere la relazione SnapMirror inversa".

Quando il volume di origine originale viene risincronizzato e può nuovamente servire i dati, utilizzare l'operazione di interruzione per interrompere la relazione inversa.

#### 4. "Rimuovere la relazione".

Quando la relazione invertita non è più necessaria, è necessario rimuovere tale relazione prima di ristabilire la relazione originale.

5. "Risincronizzare la relazione".

Utilizzare l'operazione di risincronizzazione per sincronizzare i dati dall'origine alla destinazione e ristabilire la relazione originale.

## Interruzione di una relazione SnapMirror dalla pagina dei dettagli relativi a volume e salute

È possibile interrompere una relazione di protezione dalla pagina dei dettagli relativi a volume/salute e interrompere i trasferimenti di dati tra un volume di origine e un volume di destinazione in una relazione SnapMirror. È possibile interrompere una relazione quando si desidera migrare i dati, per il disaster recovery o per il test delle applicazioni. Il volume di destinazione viene modificato in un volume di lettura/scrittura. Non è possibile interrompere una relazione SnapVault.

#### Cosa ti serve

- È necessario disporre del ruolo di amministratore dell'applicazione o di amministratore dello storage.
- È necessario aver impostato l'automazione del flusso di lavoro.

#### Fasi

- 1. Nella scheda **Protection** della pagina dei dettagli **Volume / Health**, selezionare dalla topologia la relazione SnapMirror che si desidera interrompere.
- 2. Fare clic con il pulsante destro del mouse sulla destinazione e selezionare Interrompi dal menu.

Viene visualizzata la finestra di dialogo Interrompi relazione.

- 3. Fare clic su **continua** per interrompere la relazione.
- 4. Nella topologia, verificare che la relazione sia interrotta.

### Invertire le relazioni di protezione dalla pagina dei dettagli relativi a volume/salute

Quando un disastro disattiva il volume di origine nella relazione di protezione, è possibile utilizzare il volume di destinazione per fornire i dati convertendolo in lettura/scrittura durante la riparazione o la sostituzione dell'origine. Quando l'origine è nuovamente disponibile per ricevere i dati, è possibile utilizzare l'operazione di risincronizzazione inversa per stabilire la relazione nella direzione inversa, sincronizzando i dati sull'origine con i dati sulla destinazione di lettura/scrittura.

#### Cosa ti serve

- È necessario disporre del ruolo di amministratore dell'applicazione o di amministratore dello storage.
- È necessario aver impostato l'automazione del flusso di lavoro.
- La relazione non deve essere una relazione SnapVault.
- Una relazione di protezione deve già esistere.
- Il rapporto di protezione deve essere interrotto.
- Sia l'origine che la destinazione devono essere in linea.
- L'origine non deve essere la destinazione di un altro volume di protezione dei dati.
- Quando si esegue questa attività, i dati sull'origine più recenti dei dati sulla copia Snapshot comune vengono cancellati.
- Le policy e le pianificazioni create sulla relazione di risincronizzazione inversa sono le stesse della relazione di protezione originale.

Se le policy e le pianificazioni non esistono, vengono create.

#### Fasi

- Dalla scheda Protection della pagina dei dettagli Volume / Health, individuare nella topologia la relazione SnapMirror su cui si desidera invertire l'origine e la destinazione, quindi fare clic con il pulsante destro del mouse.
- 2. Selezionare **Reverse Resync** (risincronizzazione inversa) dal menu.

Viene visualizzata la finestra di dialogo Reverse Resync (risincronizzazione inversa).

3. Verificare che la relazione visualizzata nella finestra di dialogo **Reverse Resync** sia quella per cui si desidera eseguire l'operazione di risincronizzazione inversa, quindi fare clic su **Submit** (Invia).

La finestra di dialogo Reverse Resync (risincronizzazione inversa) viene chiusa e viene visualizzato un collegamento al processo nella parte superiore della pagina dei dettagli relativi a volume/salute.

4. **Opzionale:** fare clic su **Visualizza processi** nella pagina dei dettagli **Volume / Health** per tenere traccia dello stato di ciascun processo di risincronizzazione inversa.

Viene visualizzato un elenco filtrato di lavori.

5. Opzionale: fare clic sulla freccia Indietro del browser per tornare alla pagina dei dettagli Volume / Health.

L'operazione di risincronizzazione inversa è terminata quando tutte le attività del lavoro sono state completate correttamente.

### Rimozione di una relazione di protezione dalla pagina Dettagli volume/salute

È possibile rimuovere una relazione di protezione per eliminare in modo permanente una relazione esistente tra l'origine e la destinazione selezionate, ad esempio quando si desidera creare una relazione utilizzando una destinazione diversa. Questa operazione rimuove tutti i metadati e non può essere annullata.

#### Cosa ti serve

- È necessario disporre del ruolo di amministratore dell'applicazione o di amministratore dello storage.
- È necessario aver impostato l'automazione del flusso di lavoro.

#### Fasi

- 1. Nella scheda **Protection** della pagina dei dettagli **Volume / Health**, selezionare dalla topologia la relazione SnapMirror che si desidera rimuovere.
- 2. Fare clic con il pulsante destro del mouse sul nome della destinazione e selezionare **Remove** (Rimuovi) dal menu.

Viene visualizzata la finestra di dialogo Rimuovi relazione.

3. Fare clic su **continua** per rimuovere la relazione.

La relazione viene rimossa dalla pagina Volume / Health Details (Dettagli volume/salute).

### Risincronizzazione delle relazioni di protezione dalla pagina dei dettagli relativi a volume/salute

È possibile risincronizzare i dati su una relazione SnapMirror o SnapVault che è stata interrotta e quindi la destinazione è stata fatta in lettura/scrittura in modo che i dati sull'origine corrispondano ai dati sulla destinazione. È inoltre possibile risincronizzare quando viene eliminata una copia Snapshot comune richiesta sul volume di origine, causando il mancato aggiornamento di SnapMirror o SnapVault.

#### Cosa ti serve

- È necessario disporre del ruolo di amministratore dell'applicazione o di amministratore dello storage.
- È necessario aver configurato OnCommand Workflow Automation.

#### Fasi

- 1. Dalla scheda **Protection** della pagina dei dettagli **Volume / Health**, individuare nella topologia la relazione di protezione che si desidera risincronizzare e fare clic con il pulsante destro del mouse su di essa.
- 2. Selezionare Risincronizza dal menu.

In alternativa, dal menu **azioni**, selezionare **relazione** > **risincronizza** per risincronizzare la relazione per la quale si stanno visualizzando i dettagli.

Viene visualizzata la finestra di dialogo risincronizza.

- 3. Nella scheda **Opzioni di risincronizzazione**, selezionare una priorità di trasferimento e la velocità di trasferimento massima.
- 4. Fare clic su Source Snapshot Copies, quindi nella colonna Snapshot Copy, fare clic su Default.

Viene visualizzata la finestra di dialogo Select Source Snapshot Copy (Seleziona copia snapshot di origine).

5. Se si desidera specificare una copia Snapshot esistente invece di trasferire la copia Snapshot predefinita, fare clic su **Existing Snapshot Copy** (Copia istantanea esistente) e selezionare una copia Snapshot dall'elenco.

6. Fare clic su Invia.

Viene visualizzata nuovamente la finestra di dialogo risincronizza.

- 7. Se sono state selezionate più origini da risincronizzare, fare clic su **Default** per l'origine successiva per la quale si desidera specificare una copia Snapshot esistente.
- 8. Fare clic su Submit (Invia) per avviare il processo di risincronizzazione.

Viene avviato il processo di risincronizzazione, viene visualizzata la pagina dei dettagli relativi al volume/salute e viene visualizzato un collegamento ai processi nella parte superiore della pagina.

9. **Opzionale:** fare clic su **Visualizza processi** nella pagina **Dettagli volume/salute** per tenere traccia dello stato di ciascun processo di risincronizzazione.

Viene visualizzato un elenco filtrato di lavori.

10. Opzionale: fare clic sulla freccia Indietro del browser per tornare alla pagina dei dettagli Volume / Health.

Il processo di risincronizzazione è terminato al termine di tutte le attività del processo.

#### Informazioni sul copyright

Copyright © 2023 NetApp, Inc. Tutti i diritti riservati. Stampato negli Stati Uniti d'America. Nessuna porzione di questo documento soggetta a copyright può essere riprodotta in qualsiasi formato o mezzo (grafico, elettronico o meccanico, inclusi fotocopie, registrazione, nastri o storage in un sistema elettronico) senza previo consenso scritto da parte del detentore del copyright.

Il software derivato dal materiale sottoposto a copyright di NetApp è soggetto alla seguente licenza e dichiarazione di non responsabilità:

IL PRESENTE SOFTWARE VIENE FORNITO DA NETAPP "COSÌ COM'È" E SENZA QUALSIVOGLIA TIPO DI GARANZIA IMPLICITA O ESPRESSA FRA CUI, A TITOLO ESEMPLIFICATIVO E NON ESAUSTIVO, GARANZIE IMPLICITE DI COMMERCIABILITÀ E IDONEITÀ PER UNO SCOPO SPECIFICO, CHE VENGONO DECLINATE DAL PRESENTE DOCUMENTO. NETAPP NON VERRÀ CONSIDERATA RESPONSABILE IN ALCUN CASO PER QUALSIVOGLIA DANNO DIRETTO, INDIRETTO, ACCIDENTALE, SPECIALE, ESEMPLARE E CONSEQUENZIALE (COMPRESI, A TITOLO ESEMPLIFICATIVO E NON ESAUSTIVO, PROCUREMENT O SOSTITUZIONE DI MERCI O SERVIZI, IMPOSSIBILITÀ DI UTILIZZO O PERDITA DI DATI O PROFITTI OPPURE INTERRUZIONE DELL'ATTIVITÀ AZIENDALE) CAUSATO IN QUALSIVOGLIA MODO O IN RELAZIONE A QUALUNQUE TEORIA DI RESPONSABILITÀ, SIA ESSA CONTRATTUALE, RIGOROSA O DOVUTA A INSOLVENZA (COMPRESA LA NEGLIGENZA O ALTRO) INSORTA IN QUALSIASI MODO ATTRAVERSO L'UTILIZZO DEL PRESENTE SOFTWARE ANCHE IN PRESENZA DI UN PREAVVISO CIRCA L'EVENTUALITÀ DI QUESTO TIPO DI DANNI.

NetApp si riserva il diritto di modificare in qualsiasi momento qualunque prodotto descritto nel presente documento senza fornire alcun preavviso. NetApp non si assume alcuna responsabilità circa l'utilizzo dei prodotti o materiali descritti nel presente documento, con l'eccezione di quanto concordato espressamente e per iscritto da NetApp. L'utilizzo o l'acquisto del presente prodotto non comporta il rilascio di una licenza nell'ambito di un qualche diritto di brevetto, marchio commerciale o altro diritto di proprietà intellettuale di NetApp.

Il prodotto descritto in questa guida può essere protetto da uno o più brevetti degli Stati Uniti, esteri o in attesa di approvazione.

LEGENDA PER I DIRITTI SOTTOPOSTI A LIMITAZIONE: l'utilizzo, la duplicazione o la divulgazione da parte degli enti governativi sono soggetti alle limitazioni indicate nel sottoparagrafo (b)(3) della clausola Rights in Technical Data and Computer Software del DFARS 252.227-7013 (FEB 2014) e FAR 52.227-19 (DIC 2007).

I dati contenuti nel presente documento riguardano un articolo commerciale (secondo la definizione data in FAR 2.101) e sono di proprietà di NetApp, Inc. Tutti i dati tecnici e il software NetApp forniti secondo i termini del presente Contratto sono articoli aventi natura commerciale, sviluppati con finanziamenti esclusivamente privati. Il governo statunitense ha una licenza irrevocabile limitata, non esclusiva, non trasferibile, non cedibile, mondiale, per l'utilizzo dei Dati esclusivamente in connessione con e a supporto di un contratto governativo statunitense in base al quale i Dati sono distribuiti. Con la sola esclusione di quanto indicato nel presente documento, i Dati non possono essere utilizzati, divulgati, riprodotti, modificati, visualizzati o mostrati senza la previa approvazione scritta di NetApp, Inc. I diritti di licenza del governo degli Stati Uniti per il Dipartimento della Difesa sono limitati ai diritti identificati nella clausola DFARS 252.227-7015(b) (FEB 2014).

#### Informazioni sul marchio commerciale

NETAPP, il logo NETAPP e i marchi elencati alla pagina http://www.netapp.com/TM sono marchi di NetApp, Inc. Gli altri nomi di aziende e prodotti potrebbero essere marchi dei rispettivi proprietari.